## Approver Summary - Approve an ePAF

1. Select Electronic Personnel Action Form under the Employee Tab in Aggie Access Online.

| Personal Information<br>Search (100)                                                                                                    | ACCESSIBILITY STREMM HELP EXIT |
|----------------------------------------------------------------------------------------------------|--------------------------------|
| Main Menu                                                                                                    |                                |
| Personal Information<br>Usada alabuma, inclusional minutes or metal abus, review name or social socializar information; Osega your 790; Subanica your directory profile.<br>Information<br>Analise Alast Resettation |                                |
| RELEASE: 0.0.3 © 2019 Ellucian Company L.P. and its affiliates.                                                                                                    |                                |
|                                                                                                    |                                |
|                                                                                                    |                                |
|                                                                                                    |                                |

| NORTH CAROLINA A&T                                                                                                    | ((()))         |                                   |
|----------------------------------------------------------------------------------------------------|----------------|-----------------------------------|
|                                                                                                    | All man to the |                                   |
|                                                                                                    |                |                                   |
|                                                                                                    |                |                                   |
| Personal Information Employee                                                                                                    |                |                                   |
| Search Co                                                                                                    |                | RETURN TO MENU SITE MAP HELP EXIT |
|                                                                                                    |                |                                   |
| Employee Services                                                                                                    |                |                                   |
| Time Sheet<br>for B-weekly employees to record their hours.                                                                        |                |                                   |
| Leave Report                                                                                                    |                |                                   |
| Electronic Personnel Action Forms<br>Benefits and Deductions                                                                       |                |                                   |
| Retirement, Health, Miscellaneous, Denefit Statement, Nexible Denefits.<br>Pay Information                                         |                |                                   |
| Direct Deposit Allocation, Earnings and Deductions History, Pay Studies.<br>Tax: Forms:<br>We information with Earning Mit Concept |                |                                   |
| Leave Balances<br>Time Of, Curvet Balances and History.                                                                            |                |                                   |
| RELEASE: 8.8.3                                                                                                    |                |                                   |
| © 2019 Ellucian Company L.P. and its affiliates.                                                                                   |                |                                   |

\*You must have submitted an ePAF Security Access Form to HR to have access to this link

2. Select *Electronic Personnel Action Form* Approver Summary.

| A NORTH CAROLINA A&T                                |                                                                                                    |                                            |
|-----------------------------------------------------|----------------------------------------------------------------------------------------------------|--------------------------------------------|
| 404                                                 |                                                                                                    |                                            |
|                                                     |                                                                                                    |                                            |
|                                                     | A Control of the second second s |                                            |
|                                                     |                                                                                                    |                                            |
|                                                     |                                                                                                    |                                            |
|                                                     |                                                                                                    |                                            |
|                                                     |                                                                                                    |                                            |
|                                                     |                                                                                                    |                                            |
| Personal Information Student Financial Aid Employee |                                                                                                    |                                            |
|                                                     |                                                                                                    |                                            |
| Search Go                                           |                                                                                                    | APTIUM TO EMPLOYEE MENU CITE MUD WELD EVIT |
|                                                     |                                                                                                    | DELAND IN SUPPORTS USING THE OCCUPANT AND  |
|                                                     |                                                                                                    |                                            |
|                                                     |                                                                                                    |                                            |
| Electronic Personnel Action Form                    |                                                                                                    |                                            |
|                                                     |                                                                                                    |                                            |
|                                                     |                                                                                                    |                                            |
| EPAF Approver Summary                               |                                                                                                    |                                            |
| EPAE Originator Summary                             |                                                                                                    |                                            |
| Non EDAE                                            |                                                                                                    |                                            |
| INDIA EDAP                                          |                                                                                                    |                                            |
| LPAF Proxy Records                                  |                                                                                                    |                                            |
| Act as a Proxy                                      |                                                                                                    |                                            |
| RELEASE: 8.12.1.5                                   |                                                                                                    |                                            |
|                                                     |                                                                                                    |                                            |
|                                                     |                                                                                                    |                                            |
| © 2019 Ellucian Company L.P. and its affiliates.    |                                                                                                    |                                            |
|                                                     |                                                                                                    |                                            |
|                                                     |                                                                                                    |                                            |
|                                                     |                                                                                                    |                                            |

- 3. A list of employees with actions waiting for approval will appear.
- 4. Click on the blue highlighted Employee's name to Preview the ePAF.

| EPAF Approver Summary                                                                                       |             |             |                          |                |                    |                       |        |                      |                 |  |
|----------------------------------------------------------------------------------------------------|-------------|-------------|--------------------------|----------------|--------------------|-----------------------|--------|----------------------|-----------------|--|
| Current In the Queue History <sup>10</sup> Select the link under Hame to access details of the transaction. |             |             |                          |                |                    |                       |        |                      |                 |  |
| Queue Status <u>Manding</u> ~ 00                                                                            |             |             |                          |                |                    |                       |        |                      |                 |  |
| Thes ERAF I Vardete Provins   Search   Procy or Superviser or Filter Transactions                           |             |             |                          |                |                    |                       |        |                      |                 |  |
|                                                                                                    |             |             |                          |                |                    | Return to EPAF M      | ROH    |                      |                 |  |
| Select All Reset Save<br>1 - 3 of 3<br>Jump to Bottom                                                       |             |             |                          |                |                    |                       |        |                      |                 |  |
| EPAF Transactions                                                                                           | 14.00       | 14 -        |                          | A . I          | 1                  | A                     | Action | Inter                |                 |  |
| Name     Name                                                                                               | ÷ 1D        | Transaction | Type of Change           | Submitted Date | Effective Date     | Required Action       | Action | Links                |                 |  |
| Pride, Apple<br>Part-Time Instructor, WA3800-00                                                             | 950387064   | 12904       | Funding Change           | Apr 03,2019    | Apr 03,2019        | Approve               | 0      | Comments             | 5<br>5          |  |
| Pride, Apple<br>Part-Time Instructor, WA3800-00                                                             | 950387064   | 12903       | Funding Change           | Apr 03,2019    | Apr 03,2019        | Approve               |        | Comments             |                 |  |
| Student, Aggie T.<br>Student Employee - Other, U36500-00                                                    | 950387070   | 12902       | Student - Re Hire[State] | Apr 03,2019    | Apr 03,2019        | Approve               |        | Comments<br>Warnings | 4               |  |
| 1 - 3 of 3<br>Return to Top<br>""Comments Exist                                                             |             |             |                          |                |                    |                       |        |                      |                 |  |
| Select All Reset Save                                                                                       |             |             |                          |                |                    |                       |        |                      |                 |  |
|                                                                                                    |             |             |                          | New EP         | AE   Update Proxie | s   Search   Proxy or | Superu | ser or Filter        | ir Transactions |  |
| Return In EAR Menu                                                                                          |             |             |                          |                |                    |                       |        |                      |                 |  |
| RELEASE: 8.12.1.5                                                                                           |             |             |                          |                |                    |                       |        |                      |                 |  |
| © 2019 Ellucian Company L.P. and its                                                                        | affiliates. |             |                          |                |                    |                       |        |                      |                 |  |
|                                                                                                    |             |             |                          |                |                    |                       |        |                      |                 |  |

5. Review the ePAF submitted by the Originator.

| EPAF Provlew Name and LD: Agge Three Student, 55035707 Job and Suffix: US500-00, Student Employee - Other Transactions, 13902 Query Date: Apro10,2019 Transactions, 13902 Law Pad Date: Approval Category: Bludent - Re Hire[State], STUDIE                                                                                                    |
|----------------------------------------------------------------------------------------------------|
| Approve   Disapprove   Return for Connection   More Sole)   Add Commert                                                                                                    |
| Appreval Types   Account Distribution   Enrors   Routing Queve   Transaction History                                                                                                    |
| 8296-Averover.Swimmerv                                                                                                    |
| Return to ERM Menu                                                                                                    |
| Jump to Bottom                                                                                                    |
| Errors and Warning Messages Type Message Type Description Washing "Washing" Total FTE for this position is greater than budgeted FTE. bio Information Vankhilds "Washing" Encumbrance has been set to 0, because method is value Input. • Indicates a required find. Employee Information                                                                                                    |
| Enter Changes         Current Value/New Value           Dart Virie Date         DS(2)/2010           Dart Virie Date         DS(2)/2010           Employee Status: =         Active           Employee Class Code: +         UKD, Undergrad Hourly           Employee Status: =         Active           Employee Class Code: +         UKD, Undergrad Hourly           Employee Class Code: +         DKD, Undergrad Hourly           Employee Class Code: +         DKD, Undergrad Hourly           Employee Class Code: +         DKD, Undergrad Hourly           Employee Class Code: +         DKD, Undergrad Hourly           Employee Class Code: +         DKD, Undergrad Hourly           Employee Class Code: +         DKD, Undergrad Hourly           Employee Class Code: +         DKD, Undergrad Hourly           Enter Dublic Code: +         T           Form Endployee Class Code: +         DKD           Enter Dublic Code: +         DKD           Enter Dublic Code: +         DKD           Enter Dublic Code: +         DKD           Enter Dublic Code: +         DKD           Enter Dublic Code: +         DKD           Enter Dublic Code: +         DKD |
| Job Information, U36500-00 Student Employee - Other           Enter Changes         Current Value/New Value           000 Statos: •         Active           000 Statos: •         Active           000 Statos: •         Ide0022019                                                                                                    |

Select Approve, Disapprove, Return for Correction, or More Info.

"Approve" - Moves an ePAF to the next person "in the queue"

"Disapprove" – Stops the ePAF and gets returned to the originator

"Return for Correction" - Type in the comments section to inform the Originator on what needs to be corrected

"More Info" - Type in the comments section the additional information needed for approval

| EPAF Approver Summary                                                             |                       |               |                          |                  |                    |                      |         |                      |              |  |
|-----------------------------------------------------------------------------------|-----------------------|---------------|--------------------------|------------------|--------------------|----------------------|---------|----------------------|--------------|--|
| Current In My Queue (History                                                      |                       |               |                          |                  |                    |                      |         |                      |              |  |
| Queue Status: All ^ Go                                                            |                       |               |                          |                  |                    |                      |         |                      |              |  |
| Text: 5565   Update Proxiee   Search   Proxy or Superviser or Filter Transactions |                       |               |                          |                  |                    |                      |         |                      |              |  |
|                                                                                   |                       |               |                          |                  |                    | Return to EPAF M     | enu     |                      |              |  |
| Select All Reset Save<br>1 - 3 of 3<br>Jump to Bottom                             |                       |               |                          |                  |                    |                      |         |                      |              |  |
| EPAF Transactions                                                                 | A ID                  | A Transaction | A Type of Change         | A Submitted Date | A Effective Date   | A Required Action    | Action  | Links                | 1            |  |
| V                                                                                 | <b>V</b>              | V             | v type or change         | V Stemittee Date | V Enective Date    | A vedance veca       |         |                      |              |  |
| Pride, Apple<br>Part-Time Instructor, WA3800-00                                   | 950387064             | 12904         | Funding Change           | Apr 03,2019      | Apr 03,2019        | Approve              |         | Comments             |              |  |
| Pride, Apple<br>Part-Time Instructor, WA3800-00                                   | 950387064             | 12903         | Funding Change           | Apr 03,2019      | Apr 03,2019        | Approve              | 0       | Comments             |              |  |
| Student, Aggie T.<br>Student Employee - Other, U36500-00                          | 950387070             | 12902         | Student - Re Hire[State] | Apr 03,2019      | Apr 03,2019        | Approve              |         | Comments<br>Warnings |              |  |
| 1 - 3 of 3<br>Return to Top                                                       |                       |               |                          |                  |                    |                      |         |                      | '            |  |
| Select All Reset Save                                                             |                       |               |                          |                  |                    |                      |         |                      |              |  |
|                                                                                   |                       |               |                          | New EP           | AE   Update Proxie | s   Search   Proxy o | r Super | ser or Filter        | Transactions |  |
|                                                                                   | Patturn Ja, ERAE Menu |               |                          |                  |                    |                      |         |                      |              |  |
| RELEASE: 8.12.1.5                                                                 |                       |               |                          |                  |                    |                      |         |                      |              |  |
| © 2019 Ellucian Company I. P. and its                                             | affiliates            |               |                          |                  |                    |                      |         |                      |              |  |

In the Current tab, ePAF transactions that are awaiting an action from the approver are displayed.

In the In My Queue tab, ePAF transactions that will require action by the approver at a later time.

| EPAF Approver Summary                                                                  |                      |               |                          |                  |                |                      |  |  |
|----------------------------------------------------------------------------------------|----------------------|---------------|--------------------------|------------------|----------------|----------------------|--|--|
| Current In Hy Queen History                                                            |                      |               |                          |                  |                |                      |  |  |
| The set the link under large to access details of the transaction.                     |                      |               |                          |                  |                |                      |  |  |
|                                                                                        | Return to EPAE Henry |               |                          |                  |                |                      |  |  |
| 1 - 2 of 2<br>Jump to Bottom                                                           |                      |               |                          |                  |                |                      |  |  |
| EPAF Transactions                                                                      | ≜ ID<br>▼            | ▲ Transaction | ▲ Type of Change<br>▼    | ▲ Submitted Date | Effective Date | Links                |  |  |
| Pride, Apple<br>Part-Time Instructor, WA3800-00                                        | 950387064            | 12905         | Funding Change           | Apr 03,2019      | Apr 03,2019    | Comments             |  |  |
| Student, Apple R.<br>Student Employee - Other, U3750                                   | 95038707             | 12906         | Student - Re Hire[State] | Apr 03,2019      | Apr 03,2019    | Comments<br>Warnings |  |  |
| 1 + 2 of 2<br>Raturn to Top                                                            |                      |               |                          |                  |                |                      |  |  |
| <u>New BRAF</u>   Update Provies   Search   Proxy or Superviser or Filter Transactions |                      |               |                          |                  |                |                      |  |  |
| Return to EDAE Manu                                                                    |                      |               |                          |                  |                |                      |  |  |
| RELEASE: 6.12.1.5 © 2019 Ellucian Company L.P. and its affiliates.                     |                      |               |                          |                  |                |                      |  |  |

In the **History** tab, ePAF transactions that you have previously taken action on as an approver. No action required.

| EPAF Approver Summary                                                            |                  |               |                |                |                |             |                                                          |  |
|----------------------------------------------------------------------------------|------------------|---------------|----------------|----------------|----------------|-------------|----------------------------------------------------------|--|
| Current: In My Quees History                                                     |                  |               |                |                |                |             |                                                          |  |
| Queese Status: At  Approved =                                                    |                  |               |                |                |                |             |                                                          |  |
|                                                                                  |                  |               |                |                | New EPAE       | Update Prox | ias   Search   Proxy or Superuser or Filter Transactions |  |
|                                                                                  |                  |               |                |                |                |             | Return to EDAF Menu                                      |  |
| 1 - 2 of 2<br>Jump to Bottom                                                     |                  |               |                |                |                |             |                                                          |  |
| EPAF Transactions                                                                | 1                | 1             | 1              |                |                | h to b a    |                                                          |  |
| v Name                                                                           | <b>₽</b> 10      | ▲ Transaction | Type of Change | Submitted Date | Effective Date | Links       |                                                          |  |
| Mascot, University<br>Purchasing Specialist, 000096-00                           | 950387074        | 12901         | Funding Change | Apr 02.2019    | Apr 02.2019    | Comments    |                                                          |  |
| Pride, Apple<br>Part-Time Instructor, WA3800-00                                  | 950387064        | 12900         | Funding Change | Apr 02.2019    | Apr 02,2019    | Comments    |                                                          |  |
| 1 + 2 of 2<br>Raturn to Top<br>***Comments Laist                                 |                  |               |                |                |                |             |                                                          |  |
| Nexu CEAE   Update Process   Search   Procy or Superviser or Filter Transactions |                  |               |                |                |                |             |                                                          |  |
| Bathers to ERAF Menu                                                             |                  |               |                |                |                |             |                                                          |  |
| RELEASE: 8.12.1.5                                                                |                  |               |                |                |                |             |                                                          |  |
| © 2019 Ellucian Company L.P. and                                                 | l its affiliate: | 5.            |                |                |                |             |                                                          |  |